## DCSE Policy & Procedures Unit Policy Update PPU 08-08-004 August 18, 2008

SUBJECT: Enhancements to the JULD Screen

Please contact the Policy Unit if you have any questions regarding these or any other changes at \*DCSE-POLICYQUESTIONS, CSE.POLICY or (602) 771-8127. The IV-D PARTNERS should send POLICY inquiries directly to DCSE-POLICYQUESTIONS@azdes.gov

The purpose of this PPU is to inform staff of the screen enhancements to the **Judgment/Admin Lien Detail (JULD)** screen. The screen allows the worker to enter judgments from the **Support Order Detail (SUOD)** screen and administrative real property liens from the **Case Status (CAST)** screen.

The **JULD** screen enhancements include a **Lien Status List** screen that allows the worker to view all judgments and administrative liens that have been entered on the screen. It is also possible to update the **JULD** screen with a lien for the same Court Order Sign Date (Lien/Order Date field) for another FIPS code when a non-custodial parent has assets in more than one county.

| V4FNAF01      | **** ATLAS II: ARIZONA IV-D PROGRAM **** K7 |               |                   |                           |                           |  |
|---------------|---------------------------------------------|---------------|-------------------|---------------------------|---------------------------|--|
| Jun 20,08     | JUDGMENT/ADMIN LIEN DETAIL                  |               |                   |                           |                           |  |
| *Action (A,C  | ,D,M,N):                                    | _             |                   |                           |                           |  |
| Case:         | Lien,                                       | Order Date    | FIPS:             | Stat:                     |                           |  |
| Case:         | Cnty: Of                                    | fic: Team     | : Wrkr: Ay:       |                           |                           |  |
| CP Name:      |                                             |               | File:             | Func:                     |                           |  |
| NCP Name:     |                                             |               | Pgm:              |                           |                           |  |
| *****         | * * * * * * * * * * * * * * *               | ** Judgment : | Information ***** | * * * * * * * * * * * *   | * * * * *                 |  |
| Court Order 1 | Nbr:                                        | FIPS:         | Jdgmt <i>i</i>    | Amt:                      |                           |  |
| County:       |                                             | St:           |                   |                           |                           |  |
| *****         | *****                                       | ** Lien Info  | rmation ********  | * * * * * * * * * * * *   | * * * * *                 |  |
| Recorded Date | e:                                          | Numl          | oer:              |                           |                           |  |
| Jdgmt Amt:    |                                             |               |                   |                           |                           |  |
| Admin Lien A  | mt\$                                        | Book          | : Pa              | ge:                       |                           |  |
| Lien Release  | Date:                                       | Lien I        | Release Type:     |                           |                           |  |
| Recorded Date | <u></u>                                     | Number:       |                   |                           |                           |  |
| Recorded Date |                                             | Ramper        |                   | Page:                     |                           |  |
| Comments:     |                                             | D.            |                   | rage.                     |                           |  |
|               |                                             |               |                   |                           |                           |  |
| Direct Comman | nd:                                         |               |                   | (J                        | ULD)                      |  |
| Enter-PF1     | PF2PF3PF4                                   | 4PF5PF6       | 5PF7PF8PF9        | -PF10PF11-                | -PF12                     |  |
| Help Re       | etrn Quit OPT                               | JS Prev       | Bkwrd Frwrd       |                           | Main                      |  |
|               |                                             |               |                   |                           |                           |  |
|               | ++++ >mt >(                                 | TT. ADTRONT   | A THE DECODAM ++  | ++ ٣                      | 271 057                   |  |
| V4FNAFU1      | ALLAS                                       | 5 II· ARIZON  | A IV-D PROGRAM    | L L                       | 11.10 MM                  |  |
| May 20,08     |                                             | JUDGMENI/L.   | LEN DETAIL        |                           | II.18 AM                  |  |
| ACTION (A,    | C, D, M, N):                                |               | ETDO.             |                           |                           |  |
| Case:         | Lien/(                                      | Drder Date:   | FIPS:             |                           | tat:                      |  |
| Case:         | Cnty:                                       | OIIIC:        | Team: Wrkr        | : A                       | Y:                        |  |
| CP Name:      |                                             |               | File              | e: F                      | 'unc:                     |  |
| NCP Name:     |                                             |               | Pgm               | :                         |                           |  |
| *****         | ******                                      | Lien Status 1 | List ***********  | * * * * * * * * * * * * * | * * * * * * * * * * * * * |  |
| Lien/Order Di | t Recorder Dt.                              | FIPS          | Lien Amt          | Lien Type                 | Released                  |  |
| mm/dd/yyyy    | mm/dd/yyyy                                  | 99 999        | 999999999.99      | A                         | N                         |  |
| mm/dd/yyyy    | mm/dd/yyyy                                  | 99 999        | 999999999.99      | J                         |                           |  |
| mm/dd/vvvv    | mm/dd/vvvv                                  | 99 999        | 9999999999.99     | А                         | Y                         |  |

## JULD screen with the new Enhancements added

In order to add a judgment from the **SUOD** screen, select the judgment on the **SUOD** screen and go to the **JULD** screen from the **SUOD** screen Direct Command line. The following judgment information is carried forward and automatically populated from the **SUOD** screen to the **JULD** screen, Judgment Information panel: the Lien/Order date which is the CO Sign Dt (Court Order Signed Date), Court Order Nbr (Court Order Number), FIPS code, County and St (State).

The fields that should be populated are in the Lien panel. The Jdgmt Amt (Judgment Amount), including interest, is automatically populated on the **JULD** screen from the **SUOD** screen. *Do not ever* update the **Admin Lien Amt (Administrative Lien Amount)** field when adding a judgment to the **JULD** screen or an error will occur.

To update the **JULD** screen with a Judgment:

- 1. Type "**A**" for Add in the Action field.
- 2. Enter the Recorded Date in the Recorded Date field.
- 3. Enter the Recording Number in the Number field.
- 4. The Book and Page fields can be completed if the information is available.
- 5. Press <Enter>. Judgment Lien Added Successfully should be at the top of the screen.
- 6. Enter "B" for Browse in the Action field to review the Lien Status List screen.

| Lien/Order Dt | Recorder Dt | FIPS   | Lien Amt      | Lien Type | Released |
|---------------|-------------|--------|---------------|-----------|----------|
| mm/dd/yyyy    | mm/dd/yyyy  | 99 999 | 9999999999.99 | J         | Ν        |

The **Case Activity List (CAAL)** code, **LIEN FILED (E9440)**, will automatically populate on the **CAAL** screen with the activity date as the recorded date from the **JULD** screen. The narrative will include the FIPS code and lien amount.

The Lien Status List screen *must be* reviewed to make sure the information on the screen is accurate. If the Admin Lien Amount field is updated by mistake, the List screen will show the Lien Type as "A" for administrative instead of "J" for Judgment. The amount entered in the Admin Lien Amount field will be the amount on the List screen instead of the amount from the Jdgmt Amt (judgment amount) field. If this happens, the Lien Status List screen must be immediately corrected.

To update the judgment with the correct information:

- 1. Cursor select the recent admin lien "A" entry from the Lien Status List screen.
- 2. Press <Enter>.
- 3. The **JULD** screen will display. Type "**M**" for Modify in the Action field.
- 4. Delete the amount from the Admin Lien Amt field.
- 5. Press <Enter>.
- Enter "B" in the in the Action field to browse the Lean Status List screen. The "A" will change to "J" for Judgment. The judgment amount will automatically populate from the Jdgmt Amt field.
- 7. Enter the CAAL code, M0000 CAAL ENTRY CREATED IN ERROR. You must manually enter the same Activity Date in the narrative as the same date from the LIEN FILED CAAL code.

To show that a judgment has been satisfied (released) on **JULD** screen:

- 1. Go to the Lien Status List screen and cursor select the judgment to be released.
- 2. Type "**M**" in the Action field.
- 3. Update the Lien Release Date field with the date the judgment was released.
- 4. Select the Lien Release Type, "**FUS**" for full satisfaction; or "**PAS**" for partial satisfaction.
- 5. Update the Recorded Date with the date the judgment was recorded.
- 6. Press <Enter>. Judgment Lien Modified Successfully should be at the top of the screen.
- 7. Enter "B" in the Action field to review the Lien Status List Screen.

| Lien/Order | Dt Recorder Dt | FIPS   | Lien Amt      | Lien Type | Released |
|------------|----------------|--------|---------------|-----------|----------|
| mm/dd/yyyy | mm/dd/yyyy     | 99 999 | 9999999999.99 | J         | Y        |

The **CAAL** code, **LIEN REMOVED (E9442)**, will automatically populate on the **CAAL** screen with the activity date as the recorded date from the **JULD** screen. The narrative will include the lien release date and lien release type.

An administrative lien *must be* updated by going from the **CAST** screen to the **JULD** screen. The **JULD** screen will be blank.

To update the **JULD** screen with an administrative lien:

- 1. Type "**A**" in the Action field.
- 2. Enter the Recorded Date in the Recorded Date field.
- 3. Enter the Recording Number in the Number field.
- 4. The Book and Page fields can be completed if the information is available.
- 5. Press <Enter>. Admin Lien Added Successfully should be at the top of the screen.
- 6. Enter "B" to review the Lien Status List screen.

| Lien/Order Dt | Recorder Dt | FIPS   | Lien Amt      | Lien Type | Released |
|---------------|-------------|--------|---------------|-----------|----------|
| mm/dd/yyyy    | mm/dd/yyyy  | 99 999 | 9999999999.99 | A         | Ν        |

The **CAAL** code, **LIEN FILED (E9440)**, will automatically populate on the **CAAL** screen with the recorded date as the activity date from the **JULD** screen. The narrative will include the FIPS code and the lien amount.

To show that an administrative lien has been released on **JULD** screen:

- 1. Go to the List screen and cursor select the administrative lien to be released.
- 2. Type "**M**" in the Action field.
- 3. Update the Lien Release Date field with the date the administrative lien was released.
- 4. The *only* selection that can be used in the Lien Release Type is "ADM" for Administrative.
- 5. Update the Recorded Date with the date the lien was recorded.
- 6. Press <Enter>. Admin Lien Modified Successfully should be at the top of the screen.
- 7. Enter "B" in the Action field to review the Lien Status List Screen.

Lien/Order DtRecorder DtFIPSLien AmtLien TypeReleasedmm/dd/yyyy99 999999999999999AY

The **CAAL** code, **LIEN REMOVED (E9442)**, will automatically populate on the **CAAL** screen with the activity date as the recorded date from the **JULD** screen. The narrative will include the lien release date and lien release type.